#### Packing List

| ltem | Name                           | Quantity |
|------|--------------------------------|----------|
| 1    | Camera head                    | 1pcs     |
| 2    | Cable reel                     | 1pcs     |
| 3    | DVR control unit               | 1pcs     |
| 4    | Video Link cable(6pin)         | 1pcs     |
| 5    | Meter counter link cable(8pin) | 1pcs     |
| 6    | Camera skid                    | 1set     |
| 7    | Working platform               | 1pcs     |
| 8    | 32G USB disk                   | 1pcs     |
| 9    | Charge adaptor                 | 1pcs     |
| 10   | Waterproof ring                | 2pcs     |
| 11   | Microphone                     | 1pcs     |
| 12   | Earphone                       | 1pcs     |
| 13   | User manual                    | 1pcs     |
| 14   | Tool bag                       | 1pcs     |

## AHD PT CAMERA INSPECTION SYSTEMS WITH DVR AND MANUAL FOCUS ASSEMBLY AND OPERATING INSTRUCTION

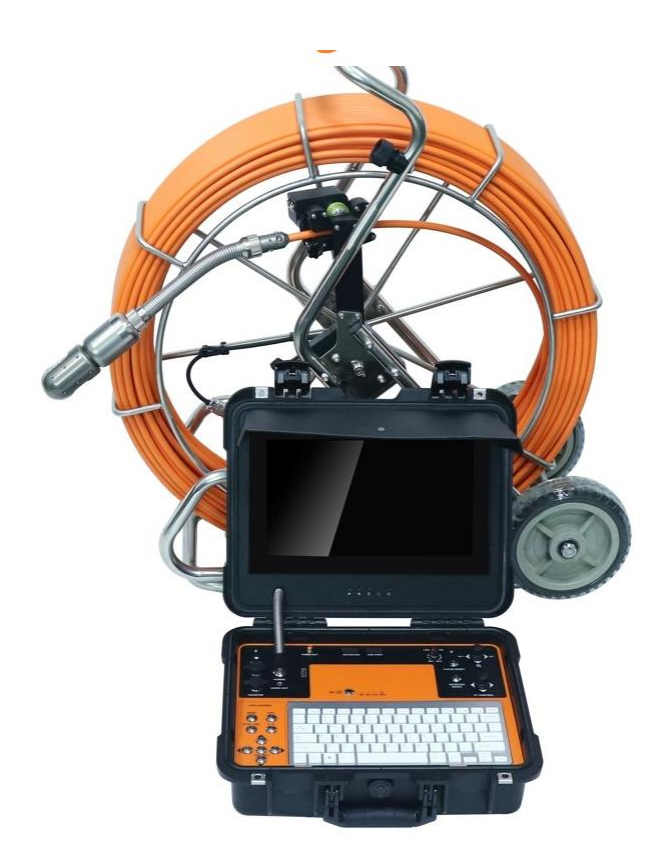

Read these instructions completely before operating the device PLEASE CHARGE BATTERY FIRST BEFORE USE!

#### Contents

| Specification                             | 2  |
|-------------------------------------------|----|
| Camera head                               | 4  |
| Camera skid                               | 4  |
| Control box panel                         | 5  |
| Remote controller                         | 7  |
| Assemble cable to meter counter           | 8  |
| Charge the battery                        | 9  |
| Wireless keyboard operation instruction   | 10 |
| Assemble the equipment                    | 10 |
| DVR menu operation instruction            | 12 |
| Troubleshooting guide                     | 18 |
| Packing List                              | 19 |
| Attention                                 |    |
| 1) Please read the user manual carefully, |    |

- 2) Please format the USB flash disk or USB hard disk on the DVR control box before first use the product
- 3) Using wireless keyboard,please make sure the battery for keyboard is full. If battery is low, it needs to change a new 7<sup>th</sup> battery.
- 4) Using original charger adaptor to charge battery or support unit work.

#### **Troubleshooting guide**

# Q: All parts are connected well ,but there is no image on the screen.A: Find 1m test cable (picture2),connect camera to control box directly, please check if the camera has image.

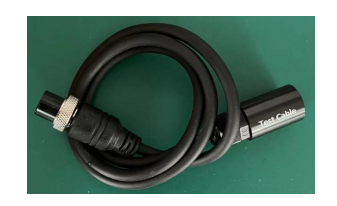

#### Q: I can't typewrite words

- A: 1. Check the wireless keyboard battery is full or not.
  - 2. Check the wireless keyboard receiver if it is inserted well .
  - If not , please restart the system after reinserting
  - 3. Please press below keys on the keyboard
    - F8----Display the character
    - F9--- Hide the character
    - F10-- Clear all characters

#### Q:The control box can't read USB flash disk

**A:** Please use another USB flash disk to test. If the product still can't read this , please contact with us.

#### Q: The meter counter is not accurate

A: Please check if the counter value is correct or not.

Video clip time:1 MINUTE / 5 MINUTE / 10 MINUTE 15 MINUTE / 30 MINUTE / 60 MINUTE Default value: 30 MINUTE

#### FRAME RATE:NTSC 30FPS / PAL 25FPS

**Video Quality:** It has 5 options. Usually we choose Level 3. The level is bigger, the video resolution is higher

Compress:H265 Photo Quality: High / Middle / Low Default Value : High

**Record Mode:** Manual / Auto Default Value : Manual

Overwrite:OFF/ON

Default Value : OFF

#### Specification

| -                            |                                                                                |                                 |
|------------------------------|--------------------------------------------------------------------------------|---------------------------------|
| Monitor                      |                                                                                |                                 |
| Screen size                  | een size 13inch LCD IPS screen                                                 |                                 |
| Display Ratio                | 16:9                                                                           |                                 |
| Resolution                   | 1280x720                                                                       |                                 |
| Menu                         | Chinese English and others                                                     |                                 |
| Sunshade function            | Yes                                                                            |                                 |
| Audio power amplifier        |                                                                                |                                 |
| Power Amplifier              | Stereo Cla                                                                     | ss-D Audio Power Amplifier      |
| Power                        | 3W*1                                                                           |                                 |
| HD DVR                       |                                                                                |                                 |
|                              | video                                                                          | H.264 encode, MP4 format        |
| Support playback file format | Audio                                                                          | audio and video                 |
|                              | Picture                                                                        | JPEG                            |
| Audio input                  | Built-in Mic                                                                   | rophone                         |
| Video input                  | AHD analo                                                                      | g high-definition signal(suport |
| Signal input                 | CAM                                                                            |                                 |
| Video system                 | AHD PAL                                                                        | AHD NTSC (Support CVBS          |
| Video Input                  | Stereo adu                                                                     | io output (Internal Audio or    |
| Video Output                 | Composite video signal output                                                  |                                 |
| Power support                |                                                                                |                                 |
| External charge              | DC12V (Input voltage AC 100V~240V,<br>Output voltage DC:12.5V, Current 3000mA) |                                 |
| Battery                      | ttery 11.1V 8800mA/H                                                           |                                 |
|                              |                                                                                |                                 |

| Power                                                             | 20W (Max)                                    |  |
|-------------------------------------------------------------------|----------------------------------------------|--|
| Battery charge time                                               | 6hours                                       |  |
| Battery work time                                                 | 8~10 hours                                   |  |
| Pan Tilt camera head with manual focus (512hz transmitter option) |                                              |  |
| Camera Diameter                                                   | Dia.50mm x L154mm                            |  |
| View range                                                        | +/- 180°, rotation endless ( slip ring)      |  |
| Lighting                                                          | 6pcs white LEDS                              |  |
| Camera Sensor                                                     | 1/3 CMOS,1.3MP 960P                          |  |
| Operating temperature                                             | 5°C ~ 50°C                                   |  |
| Camera housing material                                           | 304#Stainless steel                          |  |
| Waterproof                                                        | IP68                                         |  |
| Cable wheel                                                       |                                              |  |
| Special gold point touch connector to camera                      |                                              |  |
| Fiberglass rod push cable Ø9.0mm or 11mm                          |                                              |  |
| Cable length:                                                     |                                              |  |
| Other function                                                    |                                              |  |
| Meter counter                                                     | Feet and Meter switch. Display on the screen |  |
| Kevboard                                                          | Support wired and wireless keyboard.         |  |

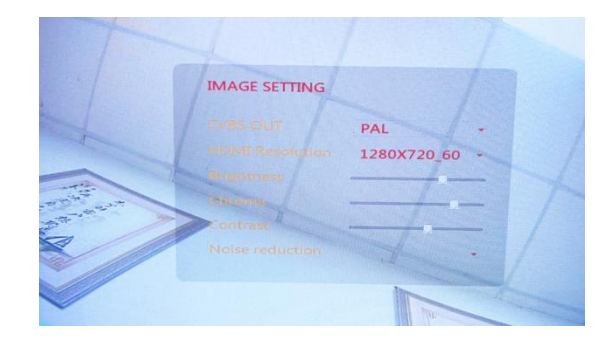

Adjust the LCD screen brightess,Contrast Default resolution:1280x720\_60 Usually we suggest the customers don't change these value

### **RECORD Setting**

| 30 MINUTE         |                                                                                                    |
|-------------------|----------------------------------------------------------------------------------------------------|
| 1 MINUTE          |                                                                                                    |
| 10 MINUTE         |                                                                                                    |
| 15 MINUTE         |                                                                                                    |
| 60 MINUTE<br>HIGH |                                                                                                    |
| MANUAL            | -                                                                                                    |
| OFF               | -                                                                                                    |
|                   | 30 MINUTE<br>1 MINUTE<br>5 MINUTE<br>10 MINUTE<br>15 MINUTE<br>15 MINUTE<br>16 MINUTE<br>HIGH<br>MANUAL<br>OFF |

| VIDEO CLIP TIME | 30 MINUTE          |  |
|-----------------|--------------------|--|
| FRAME RATE      | NTSC30FPS/PAL25FPS |  |
| VIDEO QUALITY   | LEVEL 3            |  |
| COMPRESS        | LEVEL S            |  |
| PHOTO QUALITY   | LEVEL 4            |  |
| RECORD MODE     | LEVEL 2<br>LEVEL 1 |  |
| OVERWRITE       | OFF                |  |

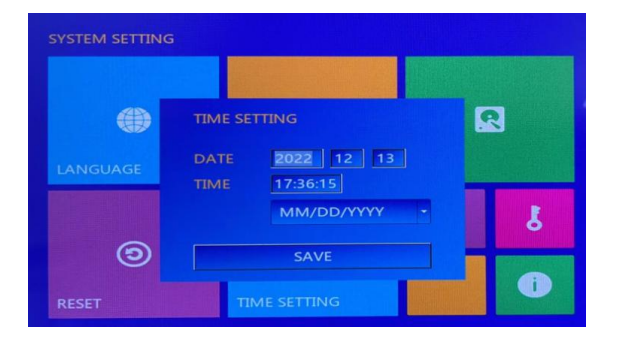

Press UP/Down/Left/Right arrows to set the date and time. Press"Save "to save the setting

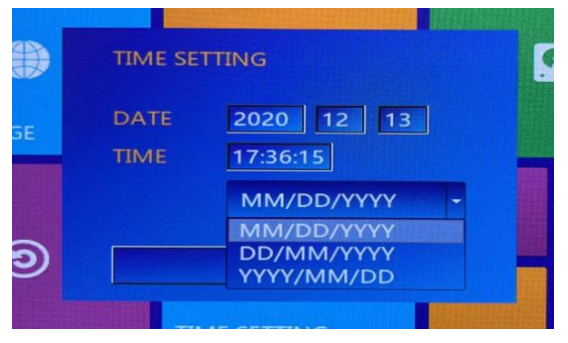

For date format, it has 3 options

#### **IMAGE SETTING**

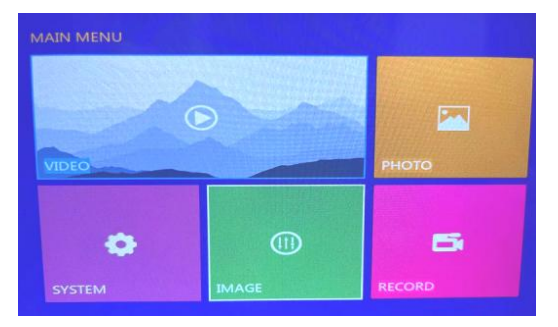

#### **Know Your Device**

#### Camera head

- 1. White LED lights (6 PCS)
- 2. Lens
- 3. Tilt rotation axis
- 4. Aluminum housing
- 5. Camera rear-end

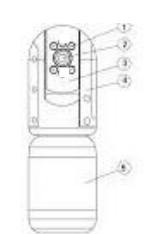

#### **Camera skids**

It includes below items. 2pcs/set (Diameter 85mm and Diameter 153mm) 6pcs spare wings for middle size (Dimaeter 220mm)

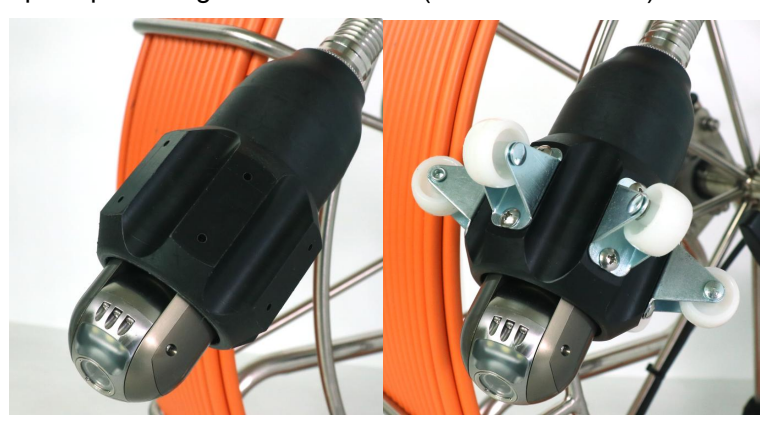

#### How to install camera skid

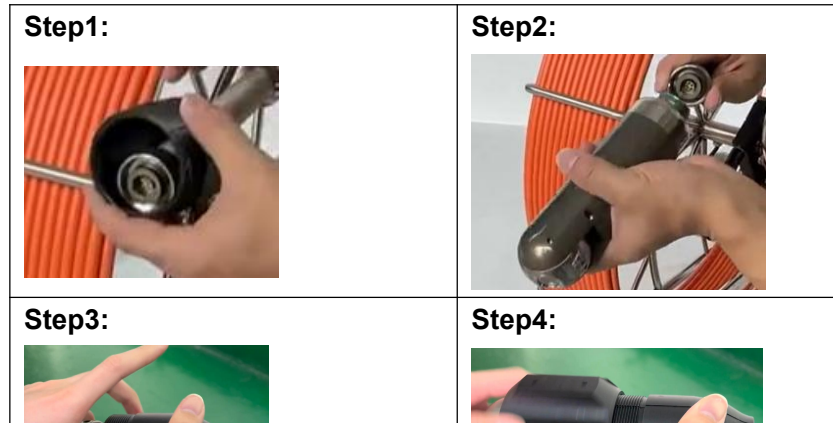

#### **Control box panel**

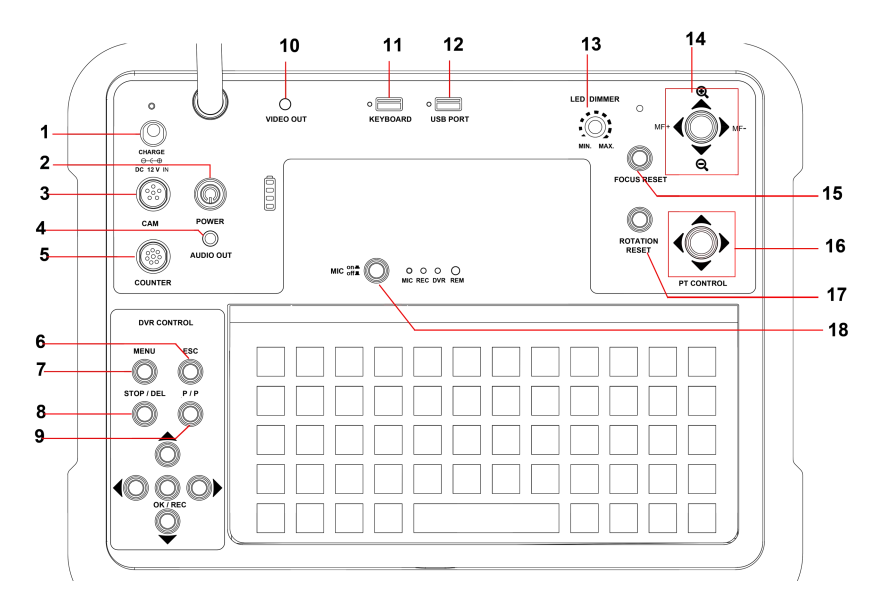

2) ENCODER: Set the value to get the accurate meter counter

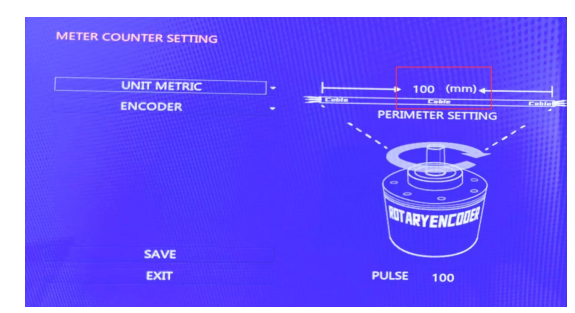

The PREMITER SETTING value is different for different cables. For 7mm/9mm/11mm fiberglass cable,it is 100 For 8mm orange color soft cable, it is 157 For 6.5mm black color soft cable ,it is 152

#### 3) **DISK:** Format the USB flash driver.

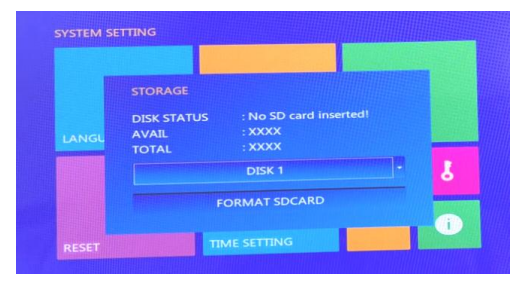

The default value is "DISK1".

4) **RESET:** Restore the factory default Settings5) **TIME SETTING:** Setting the time,date

Press the "UP" and "DOWN" arrows to select files
Press the "LEFT" and "RIGHT" arrows to turn pages,
Press"OK/REC " button to play the file, "STOP/DELETE "
button to delete the file.
2.PHOTO: Playback the picture file
3.SYSTEM:Setting language,date,time ...
4. IMAGE: Image setting,such as CVBS out, HDMI
Resolution,brightness,chroma, contrast, noise reduction
5.RECORD: Video setting, such as video clip time, frame rate, compress, photo quality, record model,overwrite.

#### System Setting

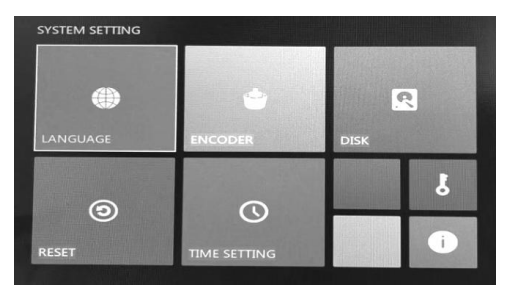

1) LANGUAGE: Setting the menu language. The box has 9 languages.(English,Chinese,French, Espanol German,Polish,Korea,Russian and Italian. 1) CHARGE: Insert charge adaptor, charge the battery.

- 2) POWER: Power key.Press it down, turn on the conton box.
- 3) CAM: 6pin port .Signal input.
- 4) Audio out: Connect external earphone
- 5) COUNTER: 8pin port. Connect meter counter link cable
- 6) ESC:Exit
- 7) Menu: DVR main menu
- 8) STOP/DEL: Stop recording the video . Delete the files in menu
- 9) P/P:Pause / Photography
- Up: Move up /Zoom in Down:Move down /Zoom out
- Right:Move right Left:Move Left
- OK/REC: Confirm / Record the video
- 10) Video out: Video output.(Connect outside monitor)
- 11) KEYBOARD: Connect wireless or wired keyboard
- 12) USB PORT: Connect external USB flash disk storage device
- 13) LED DIMMER: Adjust camera led brightness
- 14) Joystic: (Zoom function is only avaiable for zoom camera)
  - € Zoom out ⊖ Zoom in
  - MF+ :Far focus MF-: Near focus
- 15) Focus reset:one key to original focus
- 16) PT CONTROL: Camera rotation joystick
- 17) Rotation reset: camera backs to original direction
- 18) MIC:record the auido.

#### Remote controller

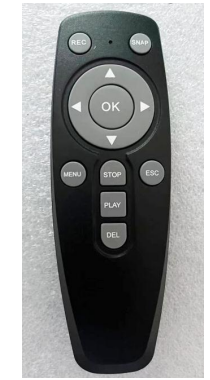

| Button | Function                         |
|--------|----------------------------------|
| REC    | Recording video                  |
| SNAP   | Screenshot / Photography         |
|        | Up / Zoom in                     |
| ▼      | Down / Zoom out                  |
|        | Left/Backward(Playback Model)    |
|        | Right/Forward(Playback Model)    |
| ОК     | Confirm                          |
| MENU   | DVR menu                         |
| STOP   | Stop recording                   |
| ESC    | Exit                             |
| PLAY   | Playback the video               |
| DEL    | Delete the video or picture file |

#### **Operating instruction**

1.Insert the USB disk to USB port.

2.**Record the video:** press "OK/REC" button to start, and press "STOP" button to stop recording.

3.**Record the auido:** Insert the external micrphone to MIC port. Press down the MIC button. When it is recorded the video, you can record the audio at the same time.

4.Take pictures: Press remote control "SNAP" button or control box
" P/P" to take picture (No matter whether it is recording or not)
5. Press MENU button to enter the main menu ,and choose "VIDEO" to play the video.

6. Press MENU button to enter the main menu ,and choose "PICTURE" to scan the pictures.

#### **DVR** menu instructions

Press menu button to enter the main menu

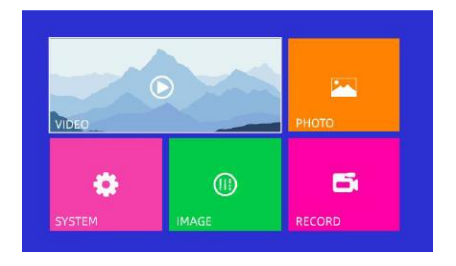

1. Video: Playback the video file

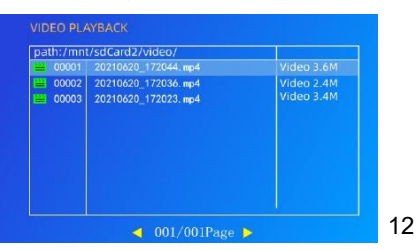

5.Open the control box, connect 2 link cables from control box to cable reel.

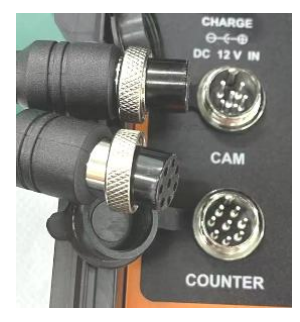

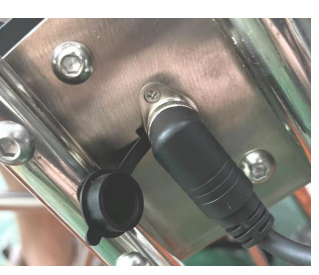

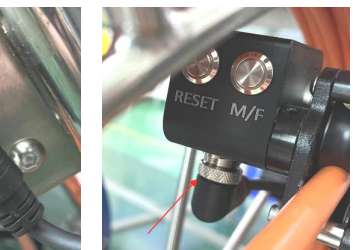

- (To Control box: right-angle end)
- (To cable reel: 90 degree end)
- 6.Take out the wireless keyboard adaptor from keyboard

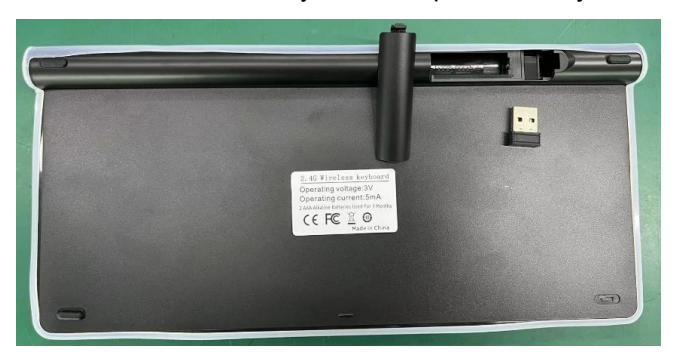

7. Insert USB flash driver and Keyboard USB adaptor to the control box

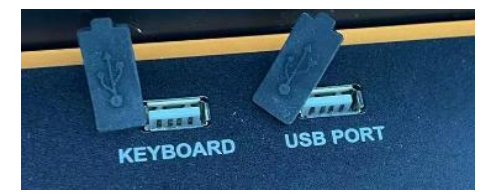

8. Power on the control box.

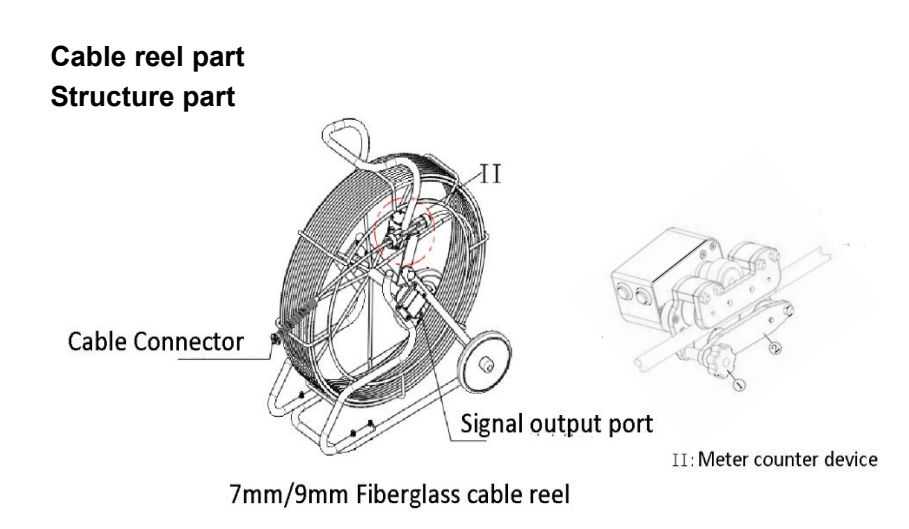

#### Fixing the cable to meter counter slot

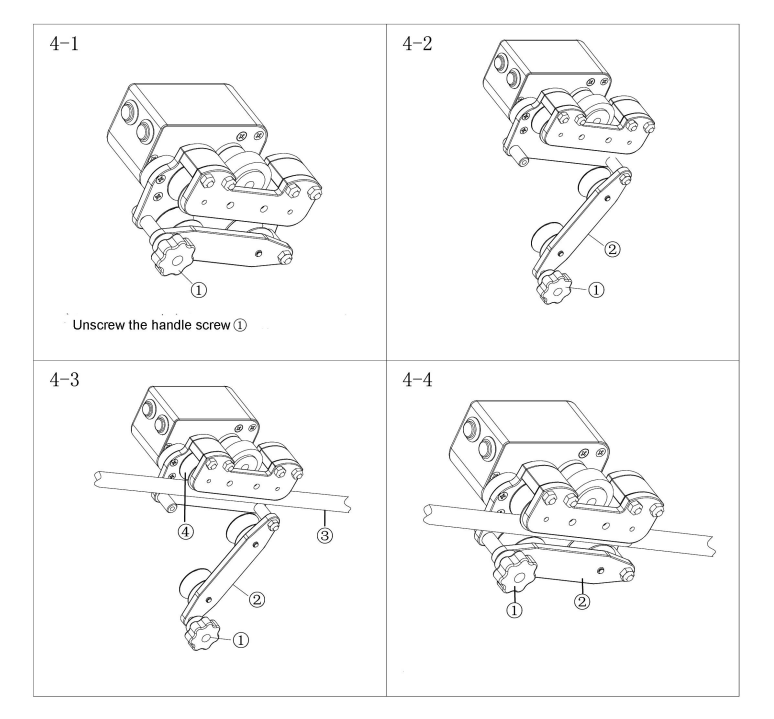

#### Meter counter device part

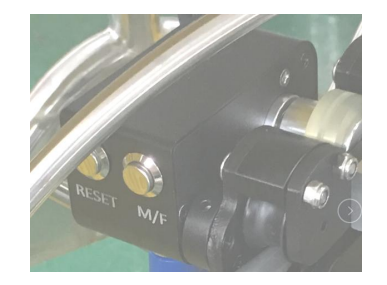

| No. | Function | Details                                         |
|-----|----------|-------------------------------------------------|
| 1   | RESET    | Press this button ,the counter is zero          |
| 2   | M/F      | Switch Meters and Feet ; Default value is Meter |

#### Charge the battery

- 1) Inset 12.5V/2A charge adaptor to charge port 1
- 2) Charge adaptor indicator light is red, the battery is charing
- 3) Charge adaptor indicator light is green, the battery is charged full

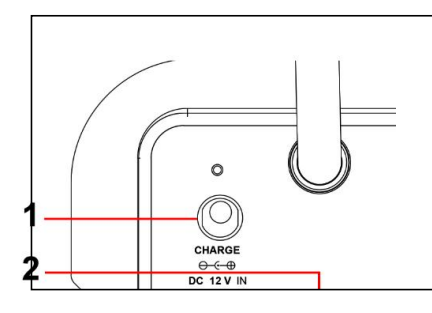

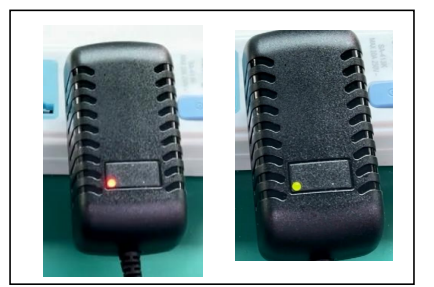

#### Wireless keyboard operation instruction

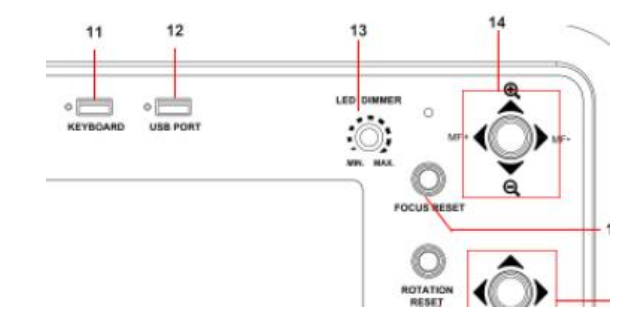

1. Inset USB adaptor to Keyboad USB port (No.11)

2. Switch Knob to "ON", The screen display cursor, then typewrite the character.

- 3. F8 :Display the character F9:Hidden the character F10 :Clear the character
- 4. If the keyboard battery is low level, please change a new one. Otherwise it can't typewrite the character.

#### Assemble the equipment

1.Take out all parts from the package.Count the items as the packing list.2.Install the cable to meter counter part. (Pic1)

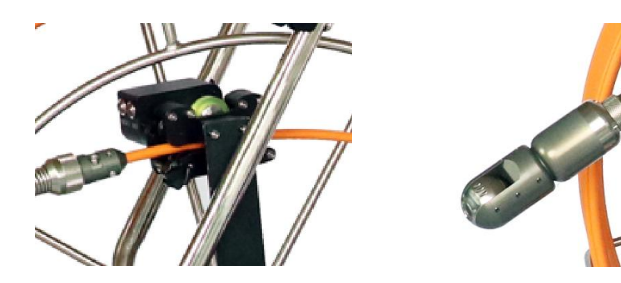

(Pic1) (Pic2)3.Install the centralizer guide to cable reel. (Reference Page4)4.Connect camera head to the cable reel.(Pic2)